# Arenti

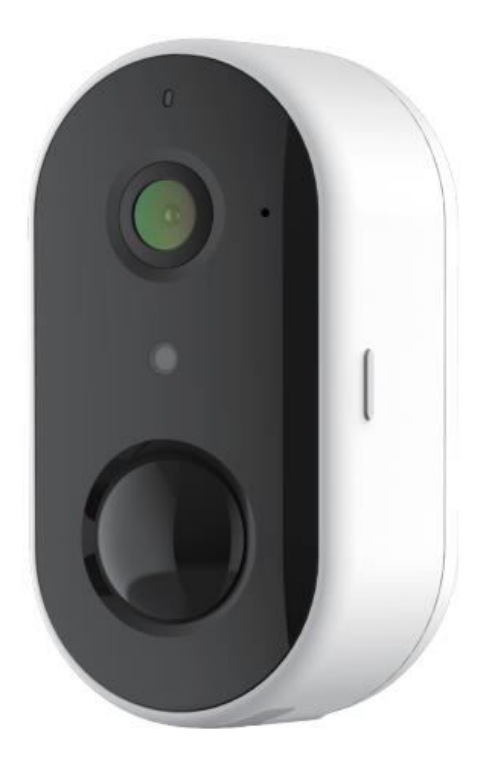

# **G01**

User Manual • Uživatelský manuál • Užívateľský manuál • Használati utasítás • Benutzerhandbuch

| English    | 3 - 10  |
|------------|---------|
| Čeština    | 11 - 18 |
| Slovenčina | 19 - 26 |
| Magyar     | 27 - 34 |
| Deutsch    | 35 - 42 |

Dear customer,

Thank you for purchasing our product. Please read the following instructions carefully before first use and keep this user manual for future reference. Pay particular attention to the safety instructions. If you have any questions or comments about the device, please contact the customer line.

| www.alza.co.uk/konta | kt |
|----------------------|----|
|----------------------|----|

*Importer* Alza.cz a.s., Jankovcova 1522/53, Holešovice, 170 00 Prague 7, www.alza.cz

# **Product description**

Please read this manual carefully before using the product and keep it properly. Label information is located on the side of the camera.

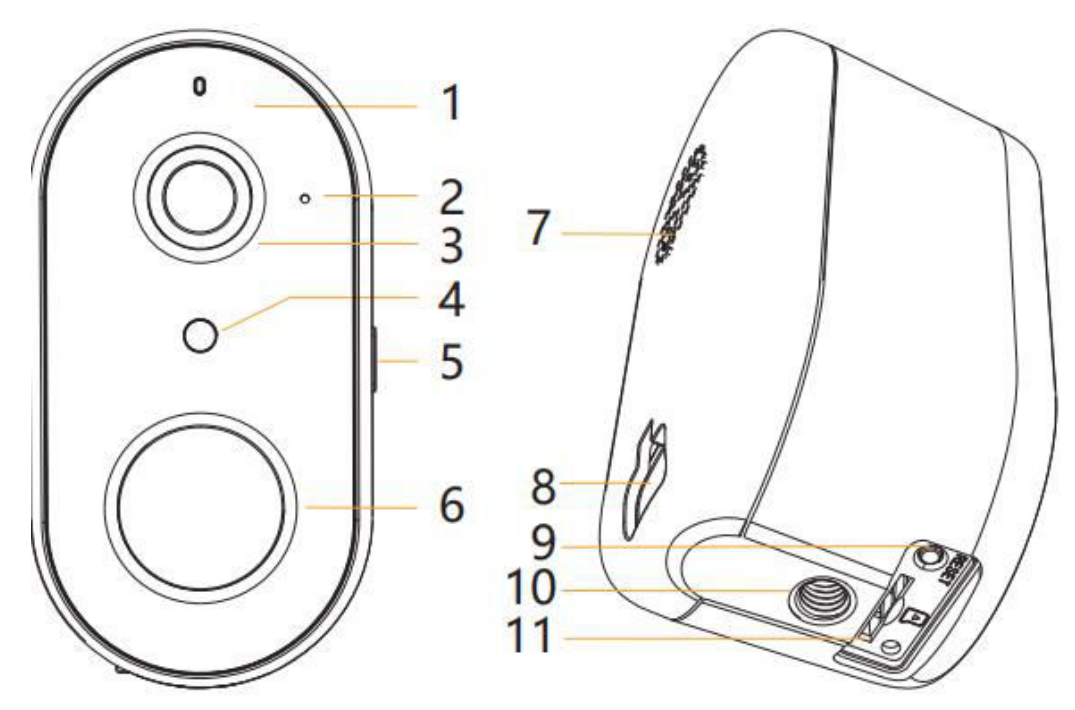

- 1. LED indicator
- 2. Microphone
- 3. Lens
- 4. Photoresistor
- 5. Power key with charging indicator
- 6. PIR
- 7. Speaker
- 8. USB Charging Port
- 9. Reset button
- 10. Screw hole
- 11. Micro SD card slot

## Packing list:

Camera, Power cable, Mounting accessory bag, Quick guide

# Set up Camera

## What you'll need:

- 1. Wi-Fi and a working broadband internet connection with at least 2 Mbps upload speed.
- 2. A phone or tablet with iOS 9/Android 5.0 or later.
- 3. A power outlet.
- 4. A Phillips screwdriver or power drill with Phillips driver bit.

## How the system works

After Wireless GO1 Camera connects with Wi-Fi, allows you to check the view anytime and anywhere via Arenti APP.

Normally camera will be in sleep mode to reduce the battery consumption, it will wake up and work when the PIR motion sensor is triggered.

## Power on

Find the power key at the camera body side, press and hold it for 5 seconds to star the Camera, the front network indicator light will on, and flash red slowly means boot up is finished.

## **LED Indicator:**

| Constant blue       | Connection succeeds |
|---------------------|---------------------|
| Blue flashing fast  | Upgrading           |
| Red flashing slowly | Waiting to connect  |
| Red flashing fast   | Network abnormal    |

## **Connect Arenti APP**

Scan QR code to download and install the Arenti APP. Also, you can search "Arenti" on App Store (iOS) or Play Store (Android). Download and install Arenti APP. Open APP home page, Click "+" at the right top page. Follow the guide on the APP to add the camera step by step.

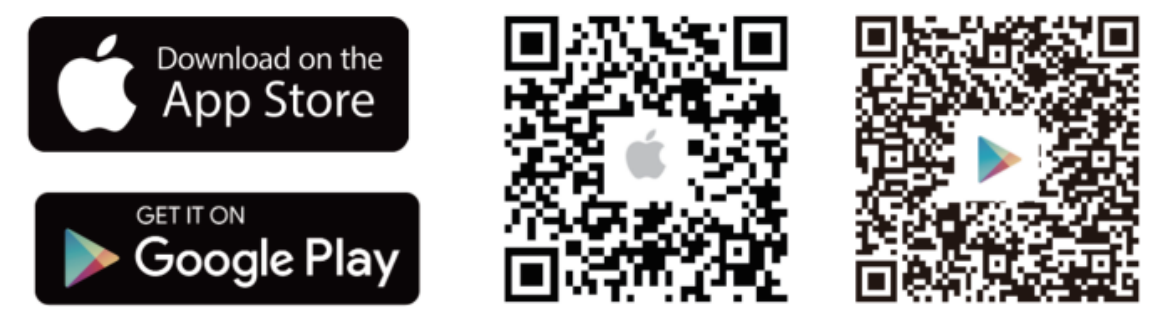

After connection is successful, the indicator is solid blue.

# Troubleshooting

Camera is not powering on/front network indicator not on:

- 1. Please ensure the camera is fully charged.
- 2. Try charging it and pressing the power key on the camera body side for 5 seconds to start the Camera.

Failed to scan the QR code from Arenti APP:

- 1. Remove the film from the Camera Lens.
- 2. Keep distance 10-15 cm (4-6 inch) between the camera and mobile phone.
- 3. Confirm the camera indicator is red flashing slowly.
- 4. Click the Power key to wake up the camera.

Failed to connect Wi-Fi:

- 1. Confirm that scan QR code is successful: After scanning the camera has the prompt sound, and network indicator turns to red fast flashing.
- 2. Make sure input correct Wi-Fi password, the Wi-Fi password you set not contain special characters such as =\';.
- 3. Make sure the Wi-Fi band meets the network requirement of camera that camera only supports 2.4GHz.
- Confirm camera is near the Wi-Fi router. If there doesn't work, please share the Wi-Fi router setting screenshot and camera SN (Find on camera body) to support@arenti.com to get help.

### Charge camera:

Fully charge it before mounting the doorbell at your front door.

| Charge indicator      | Constant red: camera in charging       |
|-----------------------|----------------------------------------|
|                       | Constant blue: camera is fully charged |
| Charging time (5V/1A) | 10 hours from 1% - 100%                |

# Installation

Find a position where you can get the desired field of view. Consider the below factors:

- 1. Avoid direct sunlight.
- 2. Keep it in range of your router Wi-Fi.
- 3. Avoid the front of the lens facing the pant or porch light; Avoid facing a busy road.
- 4. Place it 2-3 meters (79-118 inch) above the ground close enough to see someone's face and talk to them through the camera. Make sure that the camera can see what you want to see.

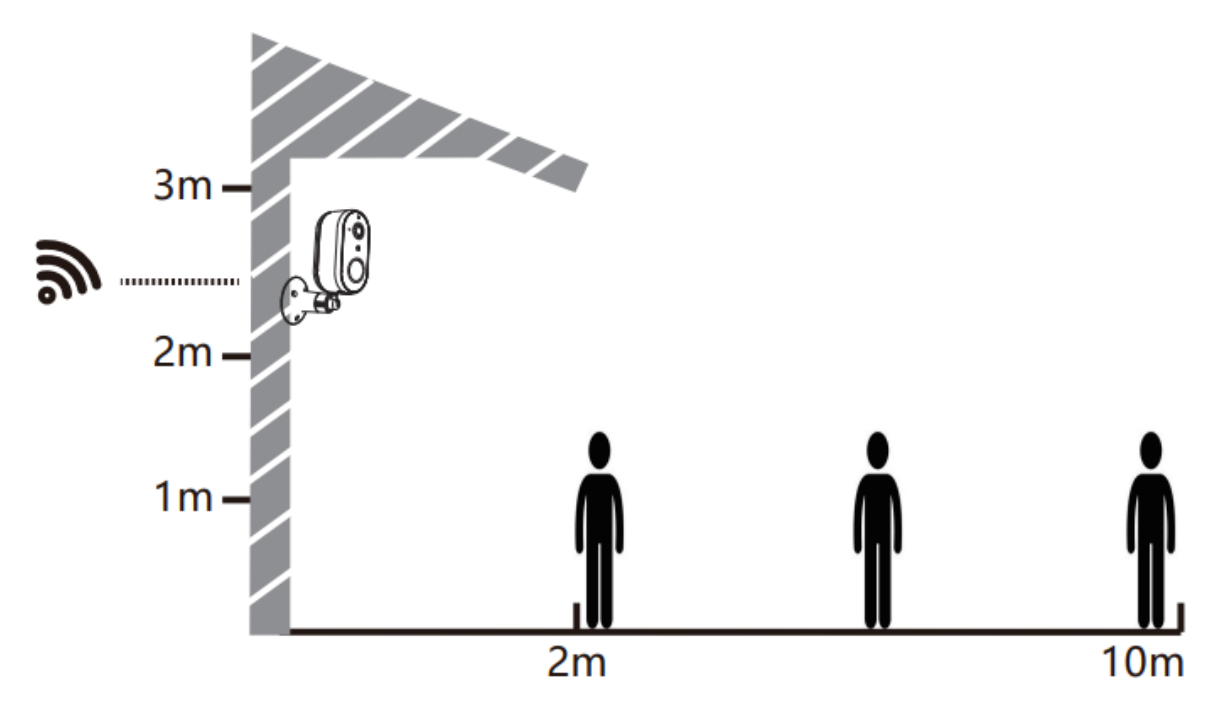

## **Screw Bracket Installation**

- 1. Fix the screw bracket on the wall with screws.
- 2. Install the device in the bracket and lock it with the bottom screw.

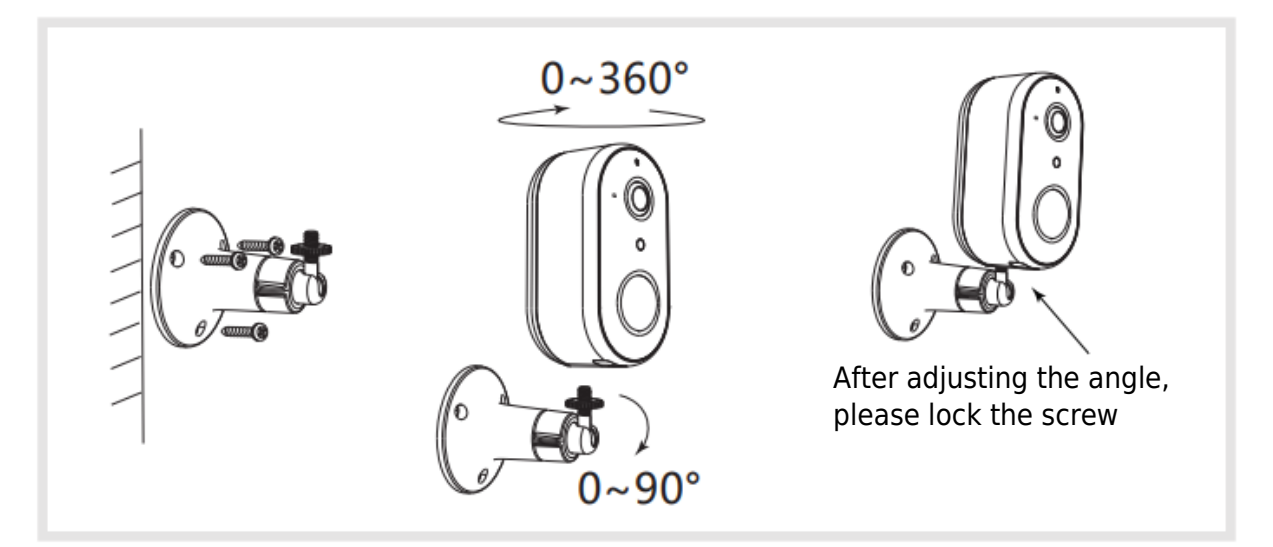

# **Camera Using Tips**

## **PIR Motion Sensor:**

It will detect the body heat from  $2 \sim 10$  meters. And you can customize the detection range to meet your needs. Set from Arenti APP >> Device (tap device to live video page) >> Settings >> Alert settings >> Motion Detection >> Sensitivity.

| Sensitivity       | Detection range   |
|-------------------|-------------------|
| Level 1-3 (Low)   | Up to 2-5 meters  |
| Level 4-7 (Mid)   | Up to 5-8 meters  |
| Level (8-10) High | Up to 8-10 meters |

For more accuracy of huma detection. You can set human shape detection on to filter useless alarms. Enable it for day or night human shape detection.

## **Battery Life:**

The battery life of the camera depends on the number of times that the camera is triggered. The more times the camera is triggered to work, the faster the battery will be consumed.

Suggest:

- 1. Place the camera in a working environment with a smooth and stable Wi-Fi.
- 2. Not to install the camera on the side of the road, not point to the heat source similar to an outside air conditioner or face the sun's rays to avoid frequent false triggering of PIR.
- 3. Set lower sensitivity and long alarm interval in Arenti APP.

# FAQ

My camera was triggered (blue is on and motion detection is on), but there is no alert notification?

Please try to disable Day/Night Human Shape Detection. If enabled, it will send an alert only when recognized the human shape, but the arithmetic is not 100% accurate; Especial at the night, camera may think that's not a human shape and didn't record and send notification.

How to change Wi-Fi or update Wi-Fi password for device?

Please delete the camera on App, tap "Add" follow the steps to use the new Wi-Fi network to add the camera again.

How to share Arenti devices with friends and family?

Arenti APP >> Device (Tap device to live video page) >> Settings >> Device Share >> Add, follow the guide to share your device.

Failed to access the Live video, prompts offline?

- 1. Please ensure the camera is in the power-on state: camera network indicator will on.
- 2. Check the Wi-Fi network is in good condition and restart the router.
- 3. Try to move the camera near the router and check again.
- 4. Delete the camera from Arenti APP and add it again. Confirm the APP and camera firmware are the latest versions. If there doesn't work, please share the camera indicator status and camera SN (Find on camera body) to support@arenti.com to get help.

# **Basic Parameters**

| Product name        | G01                                   |
|---------------------|---------------------------------------|
| Image sensor        | 1/2.9" 2MP CMOS                       |
| Angle of view       | 145°                                  |
| Working temp        | -20°C to 50°C                         |
| Work consumption    | 300mA                                 |
| Local storage       | Micro SD card (up to 128GB)           |
| Size                | 52x50x95mm                            |
| Resolution          | 1920(H)*1080(V)                       |
| Battery             | 6700mAh Li batteries                  |
| Waterproof          | IP65                                  |
| Supported phone OS  | iOS 9 / Android 5.0 and above version |
| Wireless connection | IEEE802.11 b/g/n 2.4GHz               |

# Precautions

- The applicable working temperature of this product is -20°C ~ 50°C, please do not use it in an environment where the temperature is too high or too low use this product.
- To use this product better, avoid the front and side of the lens close to the glass, while walls, etc. light objects, so as not to cause the picture to be bring near, dark, or whitish in the distance.
- Please make sure that the camera is installed within the range covered by Wi-Fi signal, and placed as far as possible on the location where the signal is better and try to install it away from metal and microwave ovens that may affect the signal.

# **EU Declaration of Conformity**

Hereby, Arenti, declares the radio equipment type GO1 is in compliance with Directive 2014/53/EU. The full test of the EU declaration of conformity is available at the internet address: www.arenti.com.

# CE

# WEEE

Don't throw batteries or out of order products with the household waste (garbage). The dangerous substances that they are likely to include may harm health or the environment. Make your retailer take back these products or use the selective collect of garbage proposed by your city.

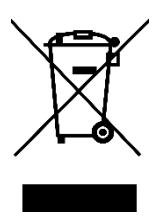

Vážený zákazníku,

Děkujeme vám za zakoupení našeho produktu. Před prvním použitím si prosím pečlivě přečtěte následující pokyny a uschovejte si tento návod k použití pro budoucí použití. Zvláštní pozornost věnujte bezpečnostním pokynům. Pokud máte k přístroji jakékoli dotazy nebo připomínky, obraťte se na zákaznickou linku.

| $\bowtie$ | www.alza.cz/kontakt |
|-----------|---------------------|
|-----------|---------------------|

Dovozce Alza.cz a.s., Jankovcova 1522/53, Holešovice, 170 00 Praha 7, www.alza.cz

# Popis produktu

Před použitím výrobku si pečlivě přečtěte tento návod a řádně jej uschovejte. Informace na štítku jsou umístěny na boku fotoaparátu.

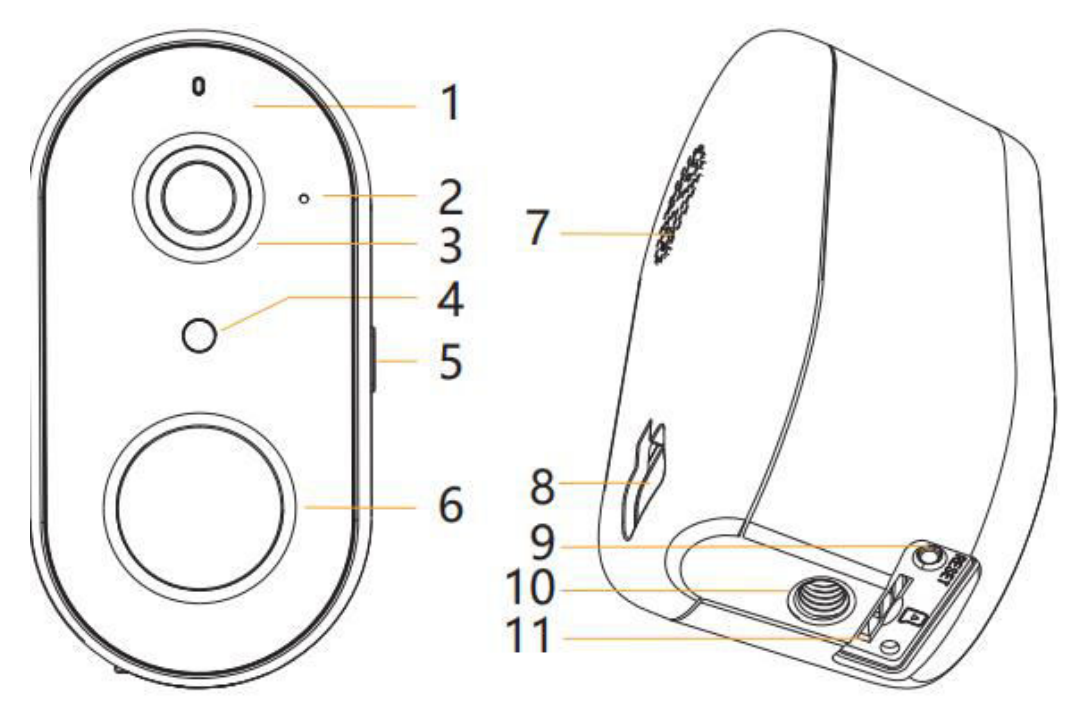

- 1. Indikátor LED
- 2. Mikrofon
- 3. Objektiv
- 4. Fotorezistor
- 5. Klíč napájení s indikátorem nabíjení
- 6. PIR
- 7. Reproduktor
- 8. Nabíjecí port USB
- 9. Tlačítko Reset
- 10. Otvor pro šroub
- 11. Slot pro kartu Micro SD

## Balicí seznam:

Fotoaparát, napájecí kabel, brašna na montážní příslušenství, stručná příručka

# Nastavení kamery

## Co budete potřebovat:

- Wi-Fi a funkční širokopásmové připojení k internetu s rychlostí odesílání alespoň 2 Mb/s.
- 2. Telefon nebo tablet se systémem iOS 9/Android 5.0 nebo novějším.
- 3. Elektrická zásuvka.
- 4. Křížový šroubovák nebo elektrická vrtačka s křížovým vrtákem.

## Jak systém funguje

Po připojení bezdrátové kamery GO1 k síti Wi-Fi můžete kdykoli a kdekoli zkontrolovat pohled prostřednictvím aplikace Arenti APP.

Za normálních okolností je kamera v režimu spánku, aby se snížila spotřeba baterie, probudí se a začne pracovat, když se spustí PIR snímač pohybu.

## Zapnutí napájení

Najděte tlačítko napájení na straně těla fotoaparátu, stiskněte jej a podržte po dobu 5 sekund, aby se fotoaparát spustil, rozsvítí se přední síťový indikátor a pomalu začne blikat červeně, což znamená, že spouštění je dokončeno.

## Indikátor LED:

| Svítí modrá              | Připojení se podařilo |
|--------------------------|-----------------------|
| Rychle blikající modrá   | Upgrade               |
| Pomalu blikající červená | Čekání na připojení   |
| Rychle blikající červená | Síť je abnormální     |

## Připojení aplikace Arenti

Naskenujte QR kód pro stažení a instalaci aplikace Arenti. Můžete také vyhledat "Arenti" v App Store (iOS) nebo Play Store (Android). Stáhněte a nainstalujte aplikaci Arenti. Otevřete domovskou stránku aplikace, klikněte na "+" v pravém horním rohu stránky. Postupujte podle průvodce v aplikaci a přidejte kameru.

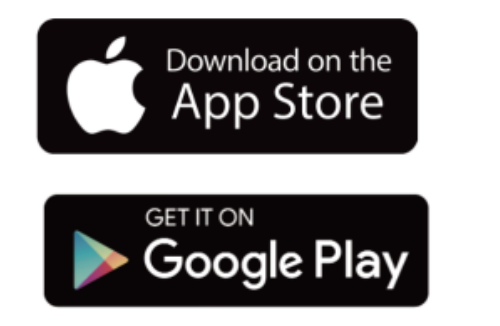

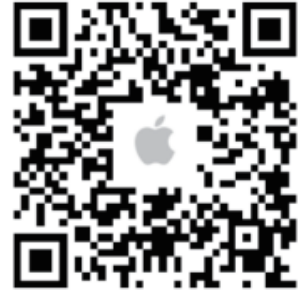

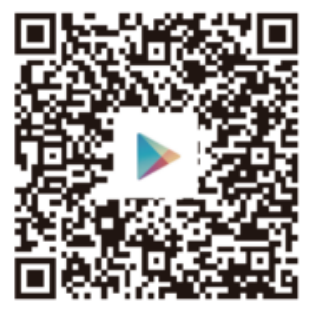

Po úspěšném připojení svítí indikátor modře.

# Řešení problémů

Fotoaparát se nezapíná/nesvítí přední síťový indikátor:

- 1. Ujistěte se, že je fotoaparát plně nabitý.
- 2. Zkuste fotoaparát nabít a stisknutím tlačítka napájení na straně těla fotoaparátu na 5 sekund jej spustit.

Nepodařilo se naskenovat QR kód z aplikace Arenti:

- 1. Vyjměte film z objektivu fotoaparátu.
- 2. Mezi fotoaparátem a mobilním telefonem udržujte vzdálenost 10-15 cm.
- 3. Zkontrolujte, zda indikátor fotoaparátu pomalu bliká červeně.
- 4. Fotoaparát probudíte kliknutím na tlačítko napájení.

Nepodařilo se připojit Wi-Fi:

- 1. Potvrďte, že skenování kódu QR proběhlo úspěšně: Po naskenování se ozve výzva a síťový indikátor začne rychle blikat červeně.
- 2. Ujistěte se, že jste zadali správné heslo Wi-Fi a že nastavené heslo Wi-Fi neobsahuje speciální znaky, jako je například =\';.
- 3. Ujistěte se, že pásmo Wi-Fi odpovídá síťovým požadavkům kamery, kamera podporuje pouze 2,4 GHz.
- Zkontrolujte, zda se kamera nachází v blízkosti směrovače Wi-Fi. Pokud nefunguje, sdílejte snímek nastavení Wi-Fi routeru a SN kamery (Najděte na těle kamery) na support@arenti.com, kde vám pomohou.

Nabíjení fotoaparátu:

Před montáží zvonku ke vchodovým dveřím ji plně nabijte.

| Indikátor nabíjení      | Stálá červená: fotoaparát se nabíjí    |
|-------------------------|----------------------------------------|
|                         | Stálá modrá: fotoaparát je plně nabitý |
| Doba nabíjení (5 V/1 A) | 10 hodin od 1 % - 100 %                |

# Instalace

Najděte si polohu, kde získáte požadované zorné pole. Zvažte níže uvedené faktory:

- 1. Vyhněte se přímému slunečnímu záření.
- 2. Udržujte jej v dosahu routeru Wi-Fi.
- 3. Vyhněte se tomu, aby přední část objektivu směřovala ke světlu ve spíži nebo na verandě; vyhněte se tomu, aby směřovala k rušné silnici.
- Umístěte ji do výšky 2-3 metrů nad zemí dostatečně blízko, abyste mohli někomu vidět do tváře a mluvit s ním přes kameru. Ujistěte se, že kamera vidí to, co chcete vidět.

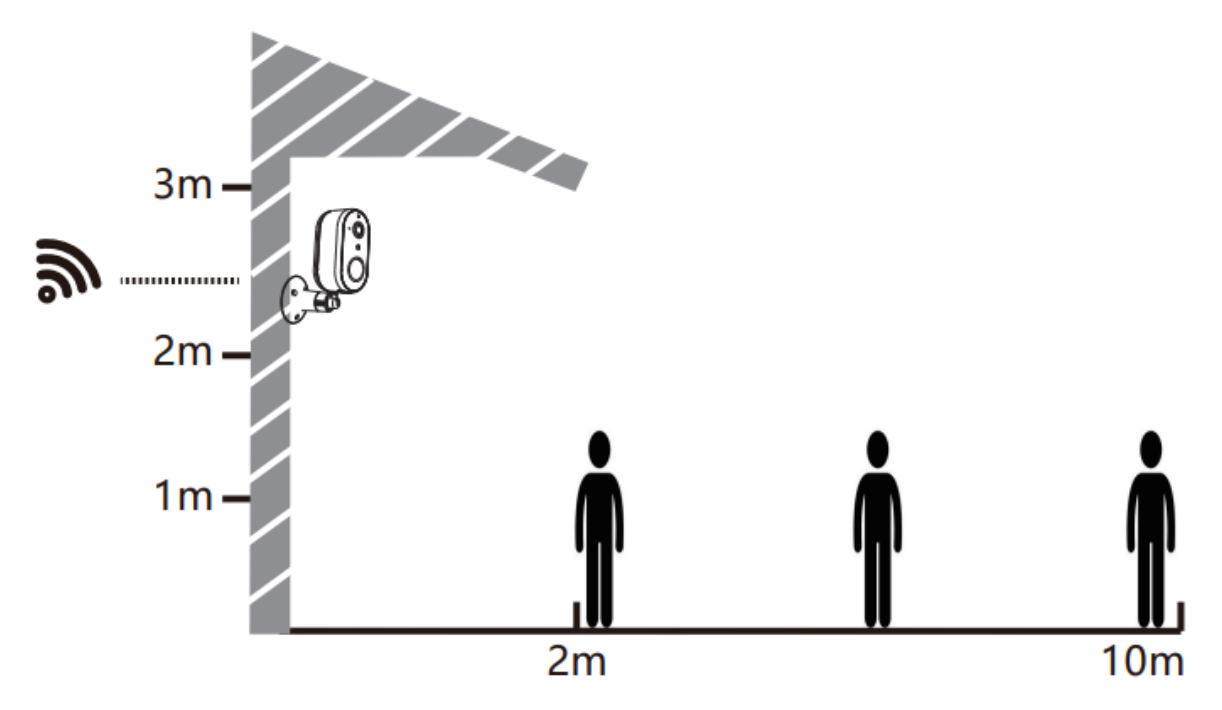

## Instalace šroubové konzoly

- 1. Připevněte držák na stěnu pomocí šroubů.
- 2. Nainstalujte zařízení do držáku a zajistěte jej spodním šroubem.

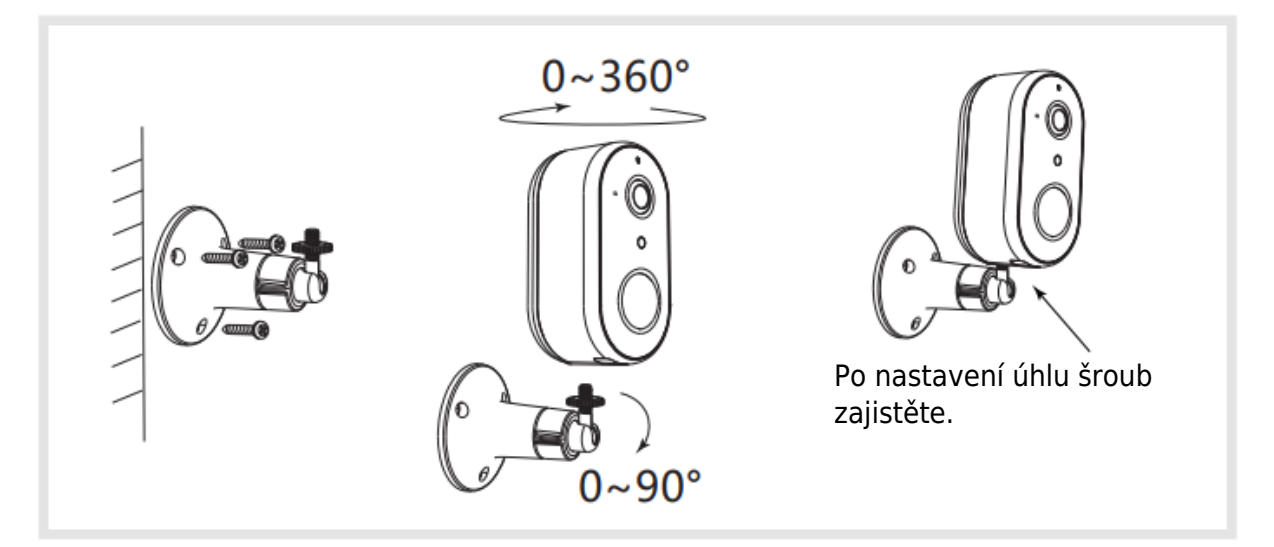

# Tipy pro používání fotoaparátu

## Senzor pohybu PIR:

Detekuje tělesné teplo ze vzdálenosti 2 ~ 10 metrů. Rozsah detekce si můžete přizpůsobit svým potřebám. Nastavení v aplikaci Arenti >> Zařízení (klepnutím na zařízení přejdete na stránku živého videa) >> Nastavení >> Nastavení upozornění >> Detekce pohybu >> Citlivost.

| Citlivost            | Rozsah detekce |
|----------------------|----------------|
| Úroveň 1-3 (nízká)   | Až 2-5 metrů   |
| Úroveň 4-7 (střední) | Až 5-8 metrů   |
| Úroveň(8-10 (vysoká) | Až 8-10 metrů  |

Pro větší přesnost detekce člověka a odfiltrování zbytečných poplachů můžete nastavit zapnutou detekci tvaru člověka. Zapněte ji pro denní nebo noční detekci tvaru člověka.

## Výdrž baterie:

Výdrž baterie fotoaparátu závisí na počtu spuštění fotoaparátu. Čím vícekrát je fotoaparát spuštěn k práci, tím rychleji se baterie spotřebovává.

Doporučení:

- 1. Umístěte fotoaparát do pracovního prostředí s bezproblémovým a stabilním připojením Wi-Fi.
- Neinstalujte kameru na straně silnice, nemiřte na zdroj tepla podobný venkovní klimatizaci nebo na sluneční paprsky, aby nedocházelo k častému falešnému spuštění PIR.
- 3. V aplikaci Arenti nastavte nižší citlivost a dlouhý interval alarmu.

# ČASTO KLADENÉ DOTAZY

Moje kamera byla spuštěna (svítí modrá barva a je zapnutá detekce pohybu), ale není žádné upozornění?

Zkuste vypnout denní/noční detekci lidských tvarů. Pokud je povolena, odešle upozornění pouze v případě, že rozpozná lidský tvar, ale aritmetika není 100% přesná; zejména v noci si kamera může myslet, že to není lidský tvar, a nezaznamenala a neodeslala upozornění.

Jak změnit heslo Wi-Fi nebo aktualizovat heslo Wi-Fi pro zařízení?

Odstraňte kameru v aplikaci, klepněte na "Přidat" a podle pokynů použijte novou síť Wi-Fi pro opětovné přidání kamery. Jak sdílet zařízení Arenti s přáteli a rodinou?

Aplikace Arenti >> Zařízení (klepněte na zařízení na stránce živého videa) >> Nastavení >> Sdílení zařízení >> Přidat, postupujte podle průvodce sdílením zařízení.

Nepodařilo se získat přístup k videu Live, zobrazí se výzvy offline?

- 1. Ujistěte se, že je kamera v zapnutém stavu: rozsvítí se síťový indikátor kamery.
- 2. Zkontrolujte, zda je síť Wi-Fi v pořádku, a restartujte směrovač.
- 3. Zkuste přemístit kameru do blízkosti směrovače a zkontrolujte to znovu.
- 4. Odstraňte kameru z aplikace Arenti a znovu ji přidejte. Zkontrolujte, zda jsou aplikace a firmware kamery na nejnovější verzi. Pokud nefunguje, sdílejte stav indikátoru kamery a SN kamery (Najdete na těle kamery) na support@arenti.com, abyste získali pomoc.

# Základní parametry

| Název produktu              | G01                               |
|-----------------------------|-----------------------------------|
| Obrazový snímač             | 1/2,9" 2MPX CMOS                  |
| Úhel pohledu                | 145°                              |
| Pracovní teplota            | -20 °C až 50 °C                   |
| Spotřeba práce              | 300 mA                            |
| Místní úložiště             | Karta Micro SD (až 128 GB)        |
| Velikost                    | 52x50x95mm                        |
| Rozlišení                   | 1920 (H)*1080 (V)                 |
| Baterie                     | Li baterie 6700 mAh               |
| Vodotěsné                   | IP65                              |
| Podporovaný operační systém | iOS 9 / Android 5.0 a vyšší verze |
| telefonu                    |                                   |
| Bezdrátové připojení        | IEEE802.11 b/g/n 2,4 GHz          |

# Bezpečnostní opatření

- Použitelná pracovní teplota tohoto výrobku je -20 °C až 50 °C, nepoužívejte jej v prostředí, kde je teplota příliš vysoká nebo příliš nízká.
- Chcete-li tento výrobek lépe používat, vyhněte se přední a boční části objektivu v blízkosti skla, stěn apod. světlých objektů, aby nedošlo k přiblížení, ztmavení nebo zbělení obrazu v dálce.
- Ujistěte se, že je kamera nainstalována v dosahu signálu Wi-Fi, a umístěte ji co nejdále na místo, kde je signál lepší, a snažte se ji nainstalovat mimo dosah kovu a mikrovlnných trub, které mohou signál ovlivnit.

# EU prohlášení o shodě

Společnost Arenti tímto prohlašuje, že rádiové zařízení typu GO1 je v souladu se směrnicí 2014/53/EU. Úplný test EU prohlášení o shodě je k dispozici na internetové adrese: www.arenti.com.

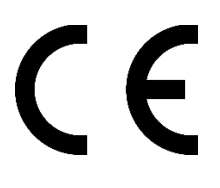

# WEEE

Nevyhazujte baterie nebo nefunkční výrobky do domovního odpadu (popelnice). Nebezpečné látky, které mohou obsahovat, mohou poškodit zdraví nebo životní prostředí. Přimějte svého prodejce, aby tyto výrobky odebíral zpět, nebo využijte tříděný sběr odpadu navržený vaším městem.

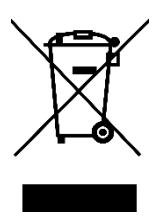

Vážený zákazník,

ďakujeme vám za zakúpenie nášho výrobku. Pred prvým použitím si pozorne prečítajte nasledujúce pokyny a uschovajte si tento návod na použitie pre budúce použitie. Venujte osobitnú pozornosť bezpečnostným pokynom. Ak máte akékoľvek otázky alebo pripomienky k zariadeniu, obráťte sa na zákaznícku linku.

| $\bowtie$ | www.alza.sk/kontakt |
|-----------|---------------------|
|-----------|---------------------|

Dovozca Alza.cz a.s., Jankovcova 1522/53, Holešovice, 170 00 Praha 7, www.alza.cz

# Popis produktu

Pred použitím výrobku si pozorne prečítajte tento návod a riadne ho uschovajte. Informácie na štítku sa nachádzajú na bočnej strane fotoaparátu.

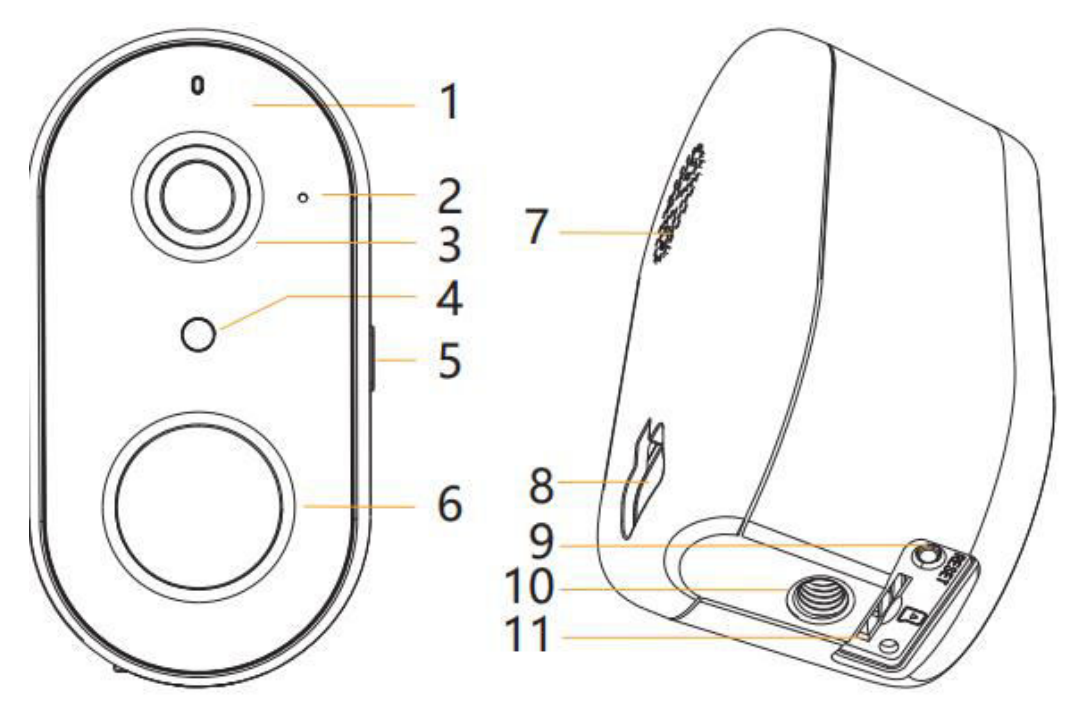

- 1. Indikátor LED
- 2. Mikrofón
- 3. Objektív
- 4. Fotorezistor
- 5. Napájací kľúč s indikátorom nabíjania
- 6. PIR
- 7. Reproduktor
- 8. Nabíjací port USB
- 9. Tlačidlo Reset
- 10. Otvor na skrutku
- 11. Zásuvka na kartu Micro SD

## Zoznam balenia:

Fotoaparát, napájací kábel, montážna taška na príslušenstvo, stručná príručka

# Nastavenie kamery

## Čo budete potrebovať:

- 1. Wi-Fi a funkčné širokopásmové pripojenie na internet s rýchlosťou odosielania aspoň 2 Mb/s.
- 2. Telefón alebo tablet so systémom iOS 9/Android 5.0 alebo novším.
- 3. Elektrická zásuvka.
- 4. Krížový skrutkovač alebo elektrická vŕtačka s krížovým vrtákom.

## Ako systém funguje

Po bezdrôtovom pripojení kamery GO1 k sieti Wi-Fi môžete kedykoľvek a kdekoľvek skontrolovať pohľad prostredníctvom aplikácie Arenti APP.

Za normálnych okolností bude kamera v režime spánku, aby sa znížila spotreba batérie, prebudí sa a bude fungovať, keď sa spustí snímač pohybu PIR.

## Zapnutie napájania

Nájdite tlačidlo napájania na strane tela fotoaparátu, stlačte ho a podržte 5 sekúnd, aby sa fotoaparát spustil, predný sieťový indikátor sa rozsvieti a pomaly bliká červenou farbou, čo znamená, že sa spustenie systému dokončilo.

## Indikátor LED:

| Stála modrá                  | Pripojenie sa podarí  |
|------------------------------|-----------------------|
| Rýchle blikanie modrej farby | Aktualizácia          |
| Pomaly blikajúca červená     | Čakanie na pripojenie |
| Červená rýchlo bliká         | Abnormálna sieť       |

## **Pripojenie APP Arenti**

Naskenujte QR kód na prevzatie a inštaláciu aplikácie Arenti APP. Môžete tiež vyhľadať "Arenti" v App Store (iOS) alebo Play Store (Android). Stiahnite si a nainštalujte aplikáciu Arenti APP. Otvorte domovskú stránku APP, kliknite na "+" v pravom hornom rohu stránky. Postupujte podľa sprievodcu na APP a pridajte kameru krok za krokom.

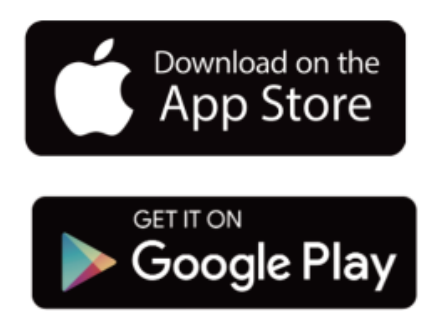

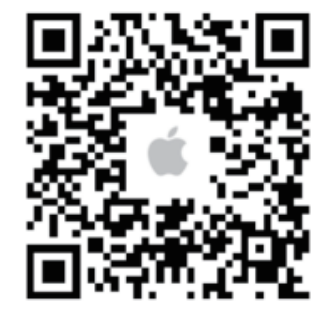

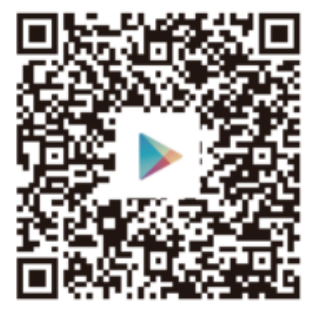

Po úspešnom pripojení je indikátor modrý.

# Riešenie problémov

Fotoaparát sa nezapína/prípadne nesvieti predný sieťový indikátor:

- 1. Uistite sa, že je fotoaparát plne nabitý.
- 2. Skúste ho nabiť a stlačením tlačidla napájania na strane tela fotoaparátu na 5 sekúnd spustiť fotoaparát.

Nepodarilo sa naskenovať QR kód z aplikácie Arenti APP:

- 1. Odstráňte film z objektívu fotoaparátu.
- Medzi fotoaparátom a mobilným telefónom udržiavajte vzdialenosť 10-15 cm (4-6 palcov).
- 3. Skontrolujte, či indikátor fotoaparátu pomaly bliká červenou farbou.
- 4. Kliknutím na tlačidlo napájania prebudíte fotoaparát.

Nepodarilo sa pripojiť Wi-Fi:

- 1. Potvrďte, že skenovanie kódu QR bolo úspešné: Po naskenovaní sa ozve výzva a indikátor siete sa zmení na červený rýchlo blikajúci.
- 2. Uistite sa, že ste zadali správne heslo Wi-Fi, že nastavené heslo Wi-Fi neobsahuje špeciálne znaky, napríklad =\';.
- 3. Uistite sa, že pásmo Wi-Fi spĺňa sieťové požiadavky kamery, že kamera podporuje iba 2,4 GHz.
- Skontrolujte, či sa kamera nachádza v blízkosti smerovača Wi-Fi. Ak to nefunguje, zdieľajte snímku nastavenia smerovača Wi-Fi a SN fotoaparátu (nájdete na tele fotoaparátu) na adrese support@arenti.com, aby ste získali pomoc.

Nabíjanie fotoaparátu:

Pred montážou zvončeka na vchodové dvere ho plne nabite.

| Indikátor nabíjania   | Stála červená: fotoaparát sa nabíja    |
|-----------------------|----------------------------------------|
|                       | Stále modrá: fotoaparát je plne nabitý |
| Čas nabíjania (5V/1A) | 10 hodín od 1 % - 100 %                |

# Inštalácia

Nájdite si polohu, v ktorej môžete získať požadované zorné pole. Zvážte nasledujúce faktory:

- 1. Vyhnite sa priamemu slnečnému žiareniu.
- 2. Udržujte ho v dosahu smerovača Wi-Fi.
- 3. Vyhnite sa tomu, aby predná časť objektívu bola otočená smerom k svetlu na chodbe alebo verande; vyhnite sa tomu, aby bola otočená smerom k rušnej ceste.
- Umiestnite ho do výšky 2-3 metrov nad zemou dostatočne blízko na to, aby ste videli niekomu do tváre a mohli s ním hovoriť cez kameru. Uistite sa, že kamera vidí to, čo chcete vidieť.

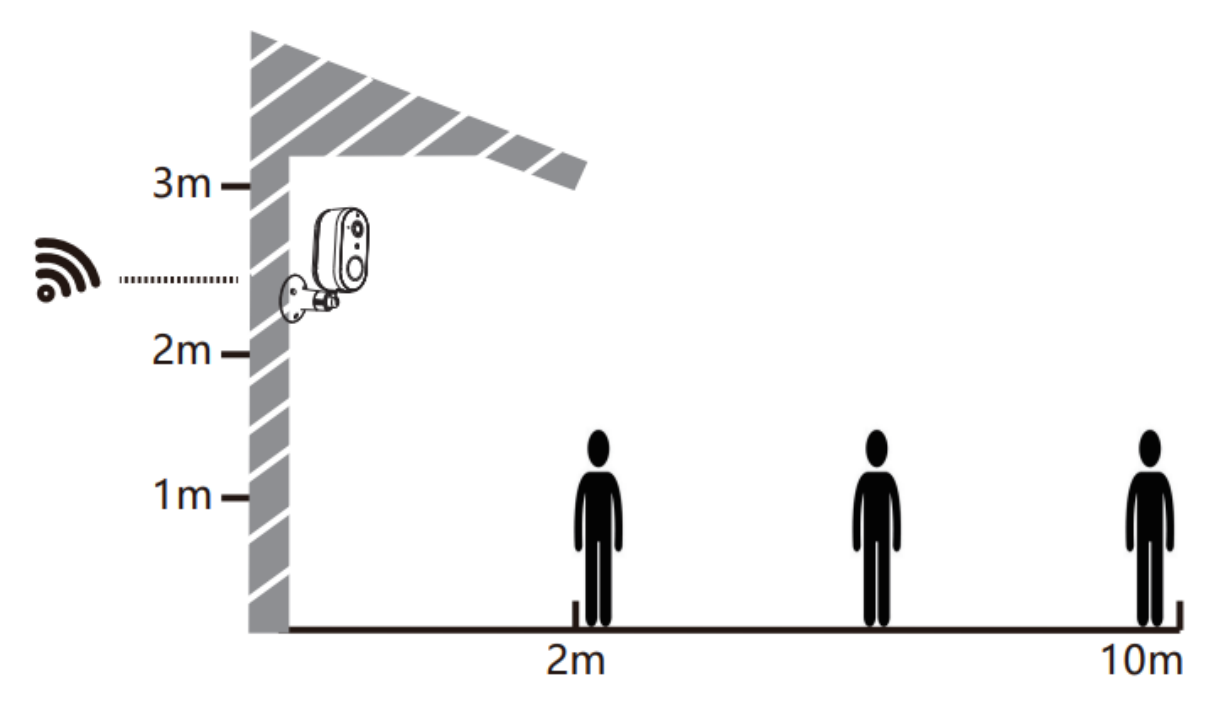

## Inštalácia skrutkovej konzoly

- 1. Pripevnite držiak na stenu pomocou skrutiek.
- 2. Nainštalujte zariadenie do držiaka a zaistite ho spodnou skrutkou.

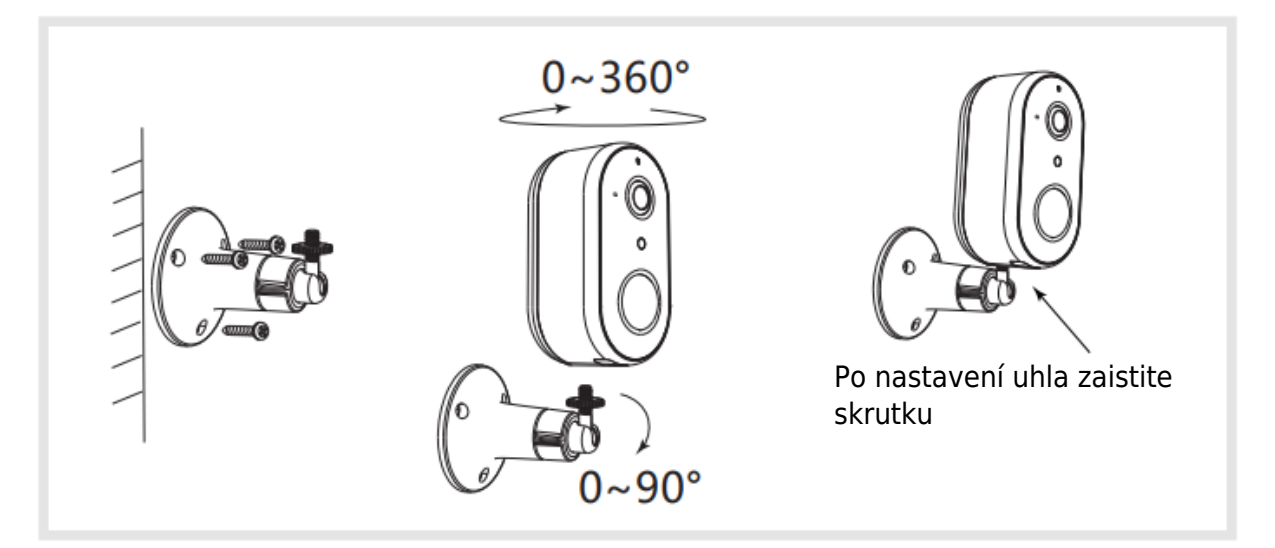

# Tipy na používanie fotoaparátu

## Senzor pohybu PIR:

Zistí telesné teplo zo vzdialenosti 2 ~ 10 metrov. Rozsah detekcie si môžete prispôsobiť podľa svojich potrieb. Nastavenie v aplikácii Arenti APP >> Zariadenie (ťuknutím na zariadenie zobrazíte stránku so živým videom) >> Nastavenia >> Nastavenia upozornení >> Detekcia pohybu >> Citlivosť.

| Citlivosť            | Rozsah detekcie |
|----------------------|-----------------|
| Úroveň 1-3 (nízka)   | Do 2-5 metrov   |
| Úroveň 4-7 (stredná) | Do 5-8 metrov   |
| Úroveň (8-10) Vysoká | Do 8-10 metrov  |

Pre väčšiu presnosť detekcie huma. Na filtrovanie nepoužiteľných alarmov môžete nastaviť zapnutú detekciu ľudského tvaru. Zapnite ju pre dennú alebo nočnú detekciu tvaru človeka.

## Výdrž batérie:

Výdrž batérie fotoaparátu závisí od počtu spustení fotoaparátu. Čím viackrát sa fotoaparát spustí do činnosti, tým rýchlejšie sa batéria spotrebuje.

Navrhnite:

- 1. Umiestnite fotoaparát do pracovného prostredia s plynulým a stabilným pripojením Wi-Fi.
- Neinštalujte kameru na strane cesty, nemierte na zdroj tepla podobný vonkajšej klimatizácii alebo na slnečné lúče, aby ste zabránili častému falošnému spúšťaniu PIR.
- 3. Nastavte nižšiu citlivosť a dlhý interval alarmu v aplikácii Arenti APP.

# ČASTO KLADENÉ OTÁZKY

Môj fotoaparát bol aktivovaný (modrá farba svieti a detekcia pohybu je zapnutá), ale nie je žiadne upozornenie?

Skúste vypnúť dennú/nočnú detekciu ľudských tvarov. Ak je zapnutá, odošle upozornenie len vtedy, keď rozpozná ľudský tvar, ale aritmetika nie je 100 % presná; Najmä v noci si kamera môže myslieť, že to nie je ľudský tvar a nezaznamenala a neodoslala upozornenie.

Ako zmeniť heslo Wi-Fi alebo aktualizovať heslo Wi-Fi pre zariadenie? Odstráňte kameru v aplikácii, klepnite na "Pridať" a postupujte podľa krokov na použitie novej siete Wi-Fi na opätovné pridanie kamery. Ako zdieľať zariadenia Arenti s priateľmi a rodinou?

Aplikácia Arenti >> Zariadenie (Ťuknite na zariadenie na stránke živého videa) >> Nastavenia >> Zdieľanie zariadenia >> Pridať, postupujte podľa sprievodcu zdieľaním zariadenia.

Nepodarilo sa vám získať prístup k videu Live, zobrazujú sa výzvy offline?

- 1. Skontrolujte, či je kamera v stave zapnutia: indikátor siete kamery sa rozsvieti.
- 2. Skontrolujte, či je sieť Wi-Fi v dobrom stave, a reštartujte smerovač.
- 3. Skúste premiestniť kameru do blízkosti smerovača a skontrolujte to znova.
- 4. Odstráňte fotoaparát z aplikácie Arenti APP a znova ho pridajte. Potvrďte, že APP a firmvér kamery sú najnovšie verzie. Ak to nefunguje, zdieľajte stav indikátora kamery a SN kamery (Nájsť na tele kamery) na adrese support@arenti.com, aby ste získali pomoc.

# Základné parametre

| Názov produktu              | G01                               |
|-----------------------------|-----------------------------------|
| Snímač obrazu               | 1/2,9" 2MP CMOS                   |
| Uhol pohľadu                | 145°                              |
| Pracovná teplota            | -20 °C až 50 °C                   |
| Spotreba práce              | 300 mA                            |
| Miestne úložisko            | Karta Micro SD (až 128 GB)        |
| Veľkosť                     | 52x50x95 mm                       |
| Rozlíšenie                  | 1920(H)*1080(V)                   |
| Batéria                     | 6 700 mAh Li batéria              |
| Vodoodolné                  | IP65                              |
| Podporovaný operačný systém | iOS 9/Android 5.0 a vyššia verzia |
| telefónu                    |                                   |
| Bezdrôtové pripojenie       | IEEE802.11 b/g/n 2,4 GHz          |

# Bezpečnostné opatrenia

- Použiteľná pracovná teplota tohto výrobku je -20 °C ~ 50 °C, nepoužívajte ho v prostredí s príliš vysokou alebo príliš nízkou teplotou.
- Ak chcete tento výrobok lepšie používať, vyhýbajte sa prednej a bočnej strane objektívu v blízkosti skla, stien atď., aby ste nespôsobili, že obraz bude blízko, tmavý alebo belavý v diaľke.
- Uistite sa, že je kamera nainštalovaná v dosahu signálu Wi-Fi, a umiestnite ju čo najďalej na miesto, kde je signál lepší, a snažte sa ju nainštalovať mimo dosahu kovu a mikrovlnných rúr, ktoré môžu signál ovplyvniť.

# EÚ prehlásenie o zhode

Spoločnosť Arenti týmto vyhlasuje, že rádiové zariadenie typu GO1 je v súlade so smernicou 2014/53/EÚ. Úplný test EÚ vyhlásenia o zhode je k dispozícii na internetovej adrese: www.arenti.com.

# CE

# WEEE

Nevyhadzujte batérie alebo nefunkčné výrobky do domového odpadu (smetí). Nebezpečné látky, ktoré môžu obsahovať, môžu poškodiť zdravie alebo životné prostredie. Prinúťte svojho predajcu, aby tieto výrobky odoberal späť, alebo využite triedený zber odpadu navrhnutý vaším mestom.

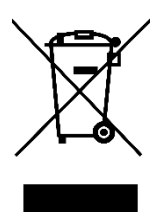

Kedves vásárló,

Köszönjük, hogy megvásárolta termékünket. Kérjük, hogy az első használat előtt figyelmesen olvassa el az alábbi utasításokat, és őrizze meg ezt a használati útmutatót a későbbi használatra. Fordítson különös figyelmet a biztonsági utasításokra. Ha bármilyen kérdése vagy észrevétele van a készülékkel kapcsolatban, kérjük, forduljon az ügyfélvonalhoz.

```
www.alza.hu/kapcsolat
```

Importőr Alza.cz a.s., Jankovcova 1522/53, Holešovice, 170 00 Prága 7, www.alza.cz

# Termékleírás

Kérjük, a termék használata előtt figyelmesen olvassa el ezt a kézikönyvet, és őrizze meg azt megfelelően. A címkével kapcsolatos információk a kamera oldalán találhatók.

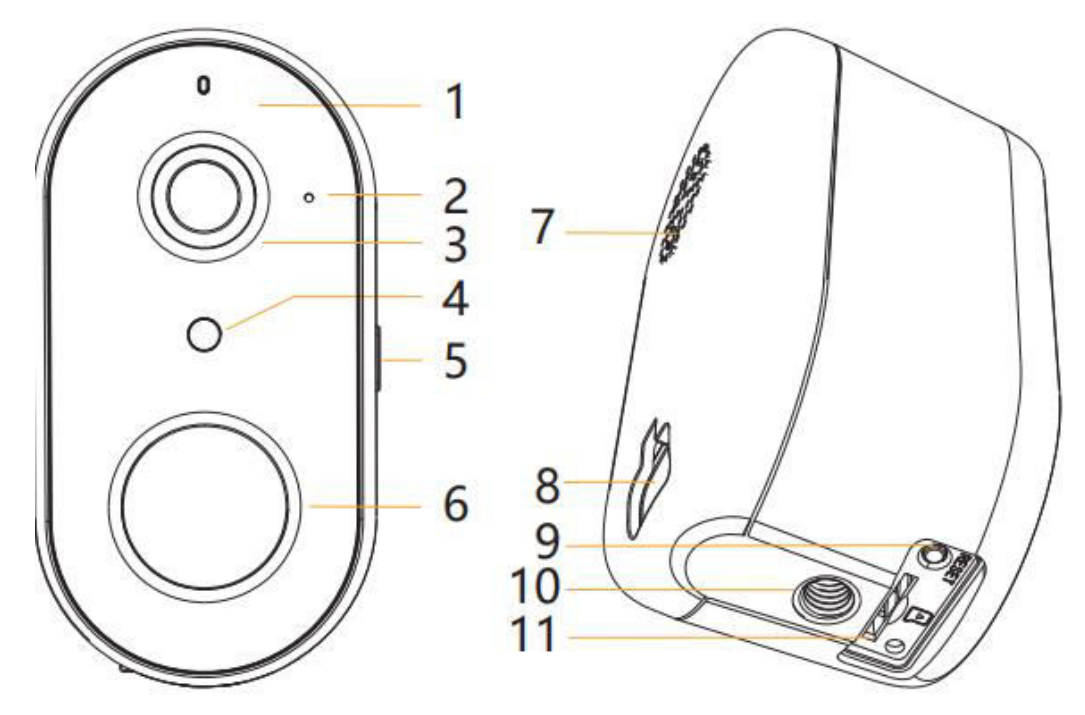

- 1. LED kijelző
- 2. Mikrofon
- 3. Objektív
- 4. Fotorezisztor
- 5. Be/Kikapcsoló gomb töltésjelzővel
- 6. PIR
- 7. Hangszóró
- 8. USB töltőport
- 9. Reset gomb
- 10. Csavarfurat
- 11. Micro SD kártya foglalat

## Csomagolási lista:

Fényképezőgép, tápkábel, szerelési tartozéktáska, gyors útmutató

# Kamera beállítása

## Amire szüksége lesz:

- 1. Wi-Fi és működő szélessávú internetkapcsolat legalább 2 Mbps feltöltési sebességgel.
- 2. iOS 9/Android 5.0 vagy újabb verziójú telefon vagy táblagép.
- 3. Egy konnektor.
- 4. Phillips csavarhúzó vagy fúrógép Phillips csavarhúzóval.

## Hogyan működik a rendszer

Miután a vezeték nélküli GO1 kamera csatlakozik a Wi-Fi-hez, lehetővé teszi, hogy bármikor és bárhol ellenőrizze a kilátást az Arenti APP-on keresztül. Normál esetben a kamera alvó üzemmódban lesz az akkumulátor fogyasztásának csökkentése érdekében, felébred és működik, amikor a PIR mozgásérzékelő működésbe lép.

## Bekapcsolás

Keresse meg a bekapcsoló gombot a kamera oldalán, nyomja meg és tartsa lenyomva 5 másodpercig, hogy elindítsa a kamerát, az elülső hálózati jelzőfény világít, és lassan pirosan villog, ami azt jelenti, hogy a rendszerindítás befejeződött.

## LED kijelző:

| Állandó kék           | A kapcsolat sikeres       |
|-----------------------|---------------------------|
| Gyorsan villogó kék   | Frissítés                 |
| Piros lassan villog   | Várakozás a csatlakozásra |
| Gyorsan villogó piros | Hálózat rendellenes       |

## Csatlakozás Arenti APP

Szkennelje be a QR-kódot az Arenti APP letöltéséhez és telepítéséhez. Az App Store (iOS) vagy a Play Store (Android) alkalmazásban is rákereshet az "Arenti" kifejezésre. Töltse le és telepítse az Arenti APP-ot. Nyissa meg az APP kezdőlapját, kattintson a "+" gombra a jobb felső oldalon. Kövesse az APP-on található útmutatót a kamera lépésről lépésre történő hozzáadásához.

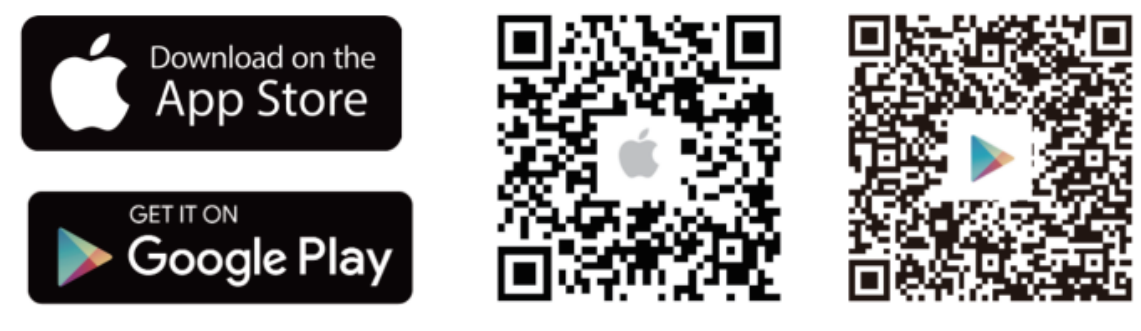

A sikeres csatlakozást követően a kijelző kék színűre vált.

# Hibaelhárítás

A kamera nem kapcsol be / az elülső hálózati jelző nem világít:

- 1. Kérjük, győződjön meg róla, hogy a fényképezőgép teljesen fel van töltve.
- 2. Próbálja meg feltölteni, és a fényképezőgép testének oldalán lévő bekapcsoló gombot 5 másodpercig megnyomva elindítani a fényképezőgépet.

Nem sikerült beolvasni a QR-kódot az Arenti APP-ból:

- 1. Tartson 10-15 cm (4-6 hüvelyk) távolságot a kamera és a mobiltelefon között.
- 2. Erősítse meg, hogy a kamera jelzője lassan villogó piros színű.
- 3. Kattintson a bekapcsoló gombra a kamera felébresztéséhez.

Nem sikerült csatlakoztatni a Wi-Fi-t:

- 1. Erősítse meg, hogy a QR-kód beolvasása sikeres volt: A beolvasás után a kamera hangjelzést ad, és a hálózati jelző gyorsan villogó pirosra vált.
- 2. Győződjön meg róla, hogy a helyes Wi-Fi jelszót adta meg, a beállított Wi-Fi jelszó nem tartalmaz speciális karaktereket, például =\';.
- 3. Győződjön meg róla, hogy a Wi-Fi sáv megfelel a kamera hálózati követelményeinek, mivel a kamera csak 2,4 GHz-es frekvenciát támogat.
- Ellenőrizze, hogy a kamera a Wi-Fi router közelében van-e. Ha nem működik, kérjük, ossza meg a Wi-Fi router beállításának képernyőképét és a kamera SN-jét (a kameravázon található) a support@arenti.com címen, hogy segítséget kapjon.

Töltse fel a kamerát:

Teljesen töltse fel, mielőtt a kapucsengőt a bejárati ajtóra szerelné.

| Töltésjelző         | Állandó piros: kamera töltés alatt        |
|---------------------|-------------------------------------------|
|                     | Állandó kék: a kamera teljesen feltöltött |
| Töltési idő (5V/1A) | 10 óra 1% - 100%                          |

# Telepítés

Keressen egy olyan pozíciót, ahol a kívánt látómezőt el tudja érni. Vegye figyelembe az alábbi tényezőket:

- 1. Kerülje a közvetlen napfényt.
- 2. Tartsa a router Wi-Fi hatótávolságán belül.
- 3. Kerülje, hogy a lencse eleje a tornác fénye felé nézzen; Kerülje, hogy forgalmas útra nézzen.
- Helyezze 2-3 méter magasra a föld fölé elég közel ahhoz, hogy lássa valaki arcát, és beszéljen hozzá a kamerán keresztül. Győződjön meg róla, hogy a kamera látja, amit látni szeretne.

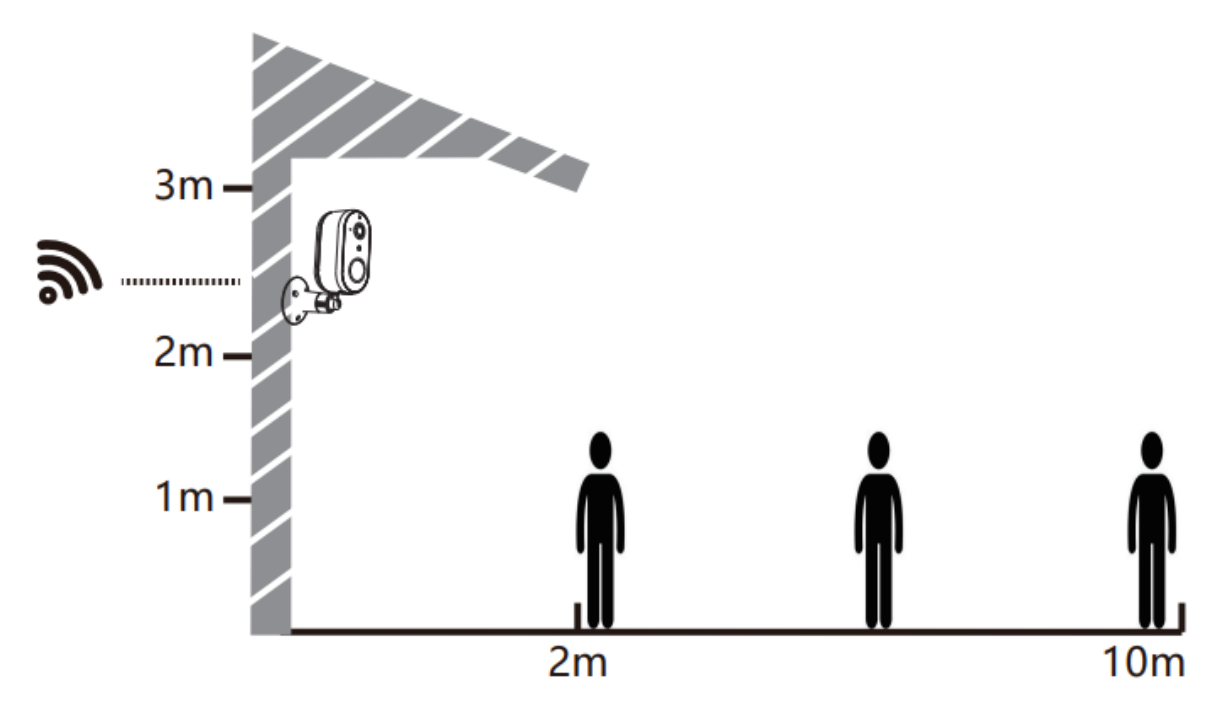

## Csavaros konzol telepítése

- 1. Rögzítse a csavaros konzolt a falra csavarokkal.
- 2. Szerelje be a készüléket a tartóba, és rögzítse az alsó csavarral.

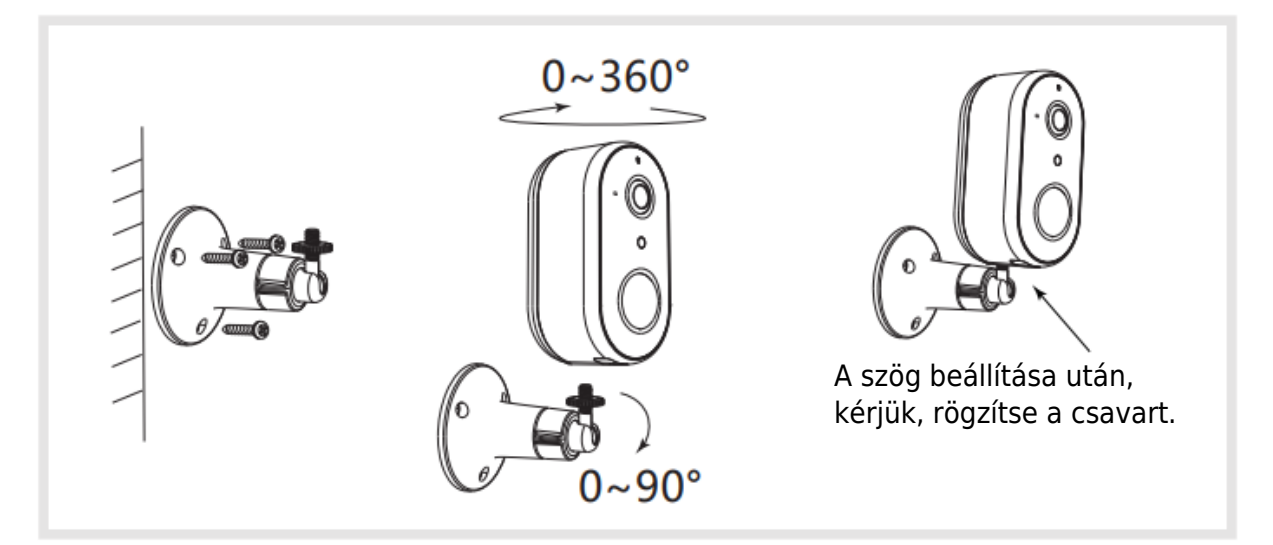

# Kamera használati tippek

## PIR mozgásérzékelő:

A testhőt 2~10 méterről érzékeli. És az érzékelési tartományt az Ön igényei szerint testre szabhatja. Állítsa be az Arenti APP-on keresztül >> Eszköz (koppintson az eszközre az élő videó oldalra) >> Beállítások >> Riasztási beállítások >> Mozgásérzékelés >> Érzékenység.

| Érzékenység           | Érzékelési tartomány |
|-----------------------|----------------------|
| 1-3. szint (alacsony) | 2-5 méterig          |
| 4-7. szint (középső)  | 5-8 méterig          |
| Szint (8-10) Magas    | 8-10 méterig         |

A humán érzékelés nagyobb pontossága érdekében és a haszontalan riasztások kiszűréséhez az emberi alak érzékelését bekapcsolhatja. Engedélyezze a nappali vagy éjszakai emberalak-érzékeléshez.

## Az akkumulátor élettartama:

A kamera akkumulátorának élettartama attól függ, hogy hányszor indítják el a kamerát. Minél többször indítják be a kamerát, annál gyorsabban merül az akkumulátor.

Javaslat:

- 1. Helyezze a kamerát olyan munkakörnyezetbe, ahol a Wi-Fi zavartalan és stabil.
- Ne telepítse a kamerát az út szélére, ne mutasson a külső légkondicionálóhoz hasonló hőforrásra, vagy ne nézzen szembe a napsugarakkal, hogy elkerülje a PIR gyakori téves kioldását.
- 3. Állítsa be az alacsonyabb érzékenységet és a hosszú riasztási intervallumot az Arenti APP-ban.

# GYIK

A kamerám működésbe lépett (a kék szín be van kapcsolva és a mozgásérzékelés be van kapcsolva), de nincs riasztási értesítés?

Kérjük, próbálja meg kikapcsolni a nappali/éjszakai emberalak-érzékelést. Ha engedélyezve van, akkor csak akkor küld riasztást, ha felismeri az emberi alakot, de a számítás nem 100%-os pontosságú; Különösen éjszaka, a kamera azt gondolhatja, hogy ez nem emberi alak, és nem rögzíti és nem küld értesítést.

Hogyan lehet megváltoztatni a Wi-Fi-t vagy frissíteni a Wi-Fi jelszót a készülékhez? Kérjük, törölje a kamerát az alkalmazásban, koppintson a "Hozzáadás" gombra, és kövesse a lépéseket az új Wi-Fi hálózat használatához, hogy újra hozzáadja a kamerát. Hogyan oszthatom meg az Arenti eszközöket a barátaimmal és a családommal? Arenti APP >> Eszköz (koppintson az eszközre az élő videó oldalra) >> Beállítások >> Eszközmegosztás >> Hozzáadás, kövesse az útmutatót az eszköz megosztásához.

Nem sikerült elérni az élő videót, offline?

- 1. Győződjön meg róla, hogy a kamera bekapcsolt állapotban van: a kamera hálózati jelzője világít.
- 2. Ellenőrizze, hogy a Wi-Fi hálózat megfelelő állapotban van-e, és indítsa újra az útválasztót.
- 3. Próbálja meg áthelyezni a kamerát a router közelébe, és ellenőrizze újra.
- 4. Törölje a kamerát az Arenti APP-ból, és adja hozzá újra. Ellenőrizze, hogy az APP és a kamera firmware-je a legújabb verziójú. Ha nem működik, kérjük, ossza meg a kamera jelző állapotát és a kamera SN-jét (a kameravázon található) a support@arenti.com címen, hogy segítséget kapjon.

# Alapvető paraméterek

| Termék neve               | G01                                    |
|---------------------------|----------------------------------------|
| Képérzékelő               | 1/2.9" 2MP CMOS                        |
| Látószög                  | 145°                                   |
| Munkahőmérséklet          | -20°C és 50°C között                   |
| Munkafogyasztás           | 300mA                                  |
| Helyi tárolás             | Micro SD kártya (legfeljebb 128 GB)    |
| Méret                     | 52x50x95mm                             |
| Felbontás                 | 1920(H)*1080(V)                        |
| Akkumulátor               | 6700mAh Li akkumulátorok               |
| Vízálló                   | IP65                                   |
| Támogatott telefon OS     | iOS 9 / Android 5.0 és magasabb verzió |
| Vezeték nélküli kapcsolat | IEEE802.11 b/g/n 2.4GHz                |

# Óvintézkedések

- A termék alkalmazható üzemi hőmérséklete -20°C ~ 50°C, kérjük, ne használja a terméket olyan környezetben, ahol a hőmérséklet túl magas vagy túl alacsony.
- A termék jobb használata érdekében kerülje az objektív elülső és oldalsó részének üveghez közeli, míg a falak stb. könnyű tárgyak, hogy a kép ne legyen közel, sötét vagy fehéres a távolban.
- Kérjük, győződjön meg arról, hogy a kamera a Wi-Fi jel által lefedett tartományon belül van-e telepítve, és a lehető legtávolabb helyezze el a jelet, és próbálja meg a jelet befolyásoló fémtől és mikrohullámú sütőtől távol telepíteni.

# EU-megfelelőségi nyilatkozat

Ezennel az Arenti kijelenti, hogy a GO1 típusú rádióberendezés megfelel a 2014/53/EU irányelvnek. Az EU-megfelelőségi nyilatkozat teljes tesztje a következő internetes címen érhető el: www.arenti.com.

# CE

# WEEE

Ne dobja az elemeket vagy a lejárt szavatosságú termékeket a háztartási hulladékkal (szemét) együtt. A bennük valószínűleg található veszélyes anyagok károsíthatják az egészséget vagy a környezetet. Vegye rá a kiskereskedőt, hogy vegye vissza ezeket a termékeket, vagy vegye igénybe a város által javasolt szelektív hulladékgyűjtést.

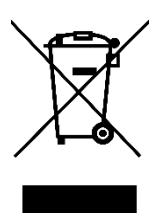

Sehr geehrter Kunde,

vielen Dank für den Kauf unseres Produkts. Bitte lesen Sie die folgenden Anweisungen vor dem ersten Gebrauch sorgfältig durch und bewahren Sie diese Bedienungsanleitung zum späteren Nachschlagen auf. Beachten Sie insbesondere die Sicherheitshinweise. Wenn Sie Fragen oder Kommentare zum Gerät haben, wenden Sie sich bitte an den Kundenservice.

| $\bowtie$  | www.alza.de/kontakt |
|------------|---------------------|
| $\odot$    | 0800 181 45 44      |
|            |                     |
| $\bowtie$  | www.alza.at/kontakt |
|            |                     |
| $\bigcirc$ | +43 720 815 999     |

Lieferant Alza.cz a.s., Jankovcova 1522/53, Holešovice, 170 00 Prag 7, www.alza.cz

# **Beschreibung des Produkts**

Bitte lesen Sie dieses Handbuch vor der Verwendung des Produkts sorgfältig durch und bewahren Sie es gut auf. Die Informationen auf dem Etikett befinden sich an der Seite der Kamera.

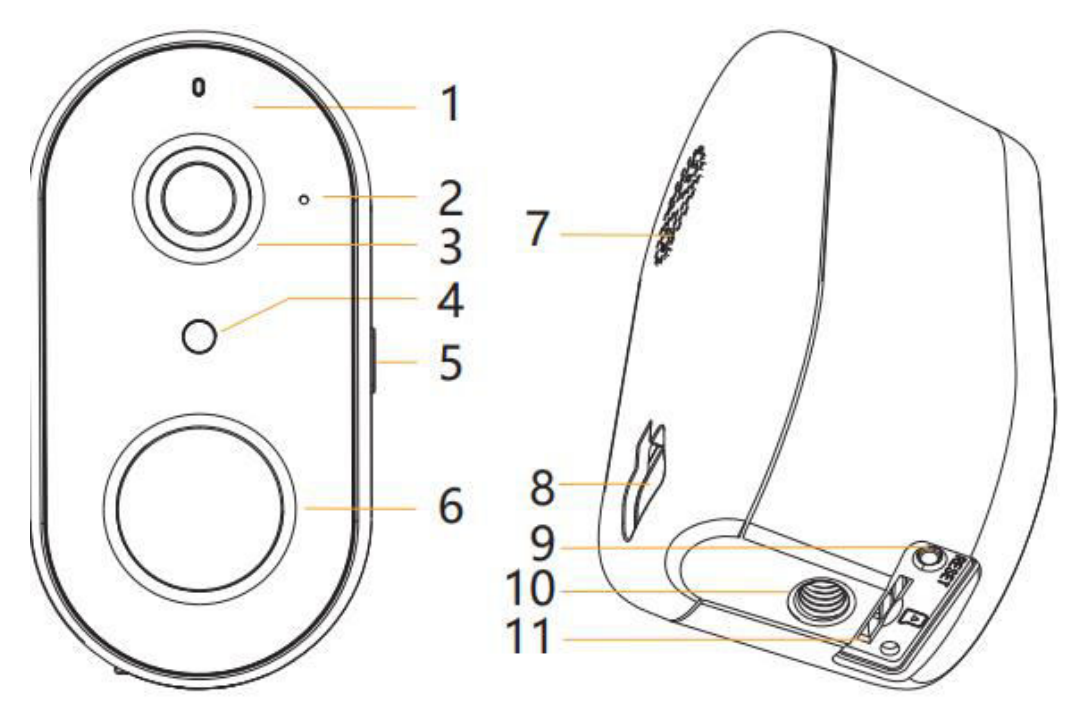

- 1. LED-Anzeige
- 2. Mikrofon
- 3. Objektiv
- 4. Fotoresistor
- 5. Power-Taste mit Ladeanzeige
- 6. PIR
- 7. Sprecher
- 8. USB-Ladeanschluss
- 9. Reset-Taste
- 10. Schraubenloch
- 11. Micro-SD-Kartensteckplatz

## Packliste:

Kamera, Netzkabel, Tasche für Montagezubehör, Kurzanleitung

# Kamera einrichten

## Was Sie brauchen:

- 1. Wi-Fi und eine funktionierende Breitband-Internetverbindung mit einer Upload-Geschwindigkeit von mindestens 2 Mbit/s.
- 2. Ein Telefon oder Tablet mit iOS 9/Android 5.0 oder höher.
- 3. Eine Steckdose.
- 4. Ein Kreuzschlitzschraubendreher oder eine Bohrmaschine mit Kreuzschlitzaufsatz.

## Wie das System funktioniert

Nach der drahtlosen GO1-Kamera verbindet sich mit Wi-Fi, können Sie die Ansicht jederzeit und überall über Arenti APP zu überprüfen.

Normalerweise wird die Kamera im Schlafmodus sein, um den Batterieverbrauch zu reduzieren, wird es aufwachen und arbeiten, wenn der PIR-Bewegungssensor ausgelöst wird.

## Einschalten

Halten Sie die Einschalttaste an der Seite des Kameragehäuses 5 Sekunden lang gedrückt, um die Kamera einzuschalten. Die vordere Netzwerkanzeige leuchtet auf und blinkt langsam rot, wenn das Hochfahren abgeschlossen ist.

## **LED-Anzeige:**

| Konstantes Blau      | Verbindung erfolgreich    |
|----------------------|---------------------------|
| Blau blinkt schnell  | Aktualisieren von         |
| Rot blinkt langsam   | Warten auf die Verbindung |
| Rot blinkend schnell | Netzwerk abnormal         |

## Arenti APP verbinden

Scannen Sie den QR-Code, um die Arenti APP herunterzuladen und zu installieren. Sie können auch nach "Arenti" im App Store (iOS) oder Play Store (Android) suchen. Laden Sie die Arenti APP herunter und installieren Sie sie. Öffnen Sie die APP-Startseite, klicken Sie auf "+" auf der rechten oberen Seite. Folgen Sie der Anleitung in der APP, um die Kamera Schritt für Schritt hinzuzufügen.

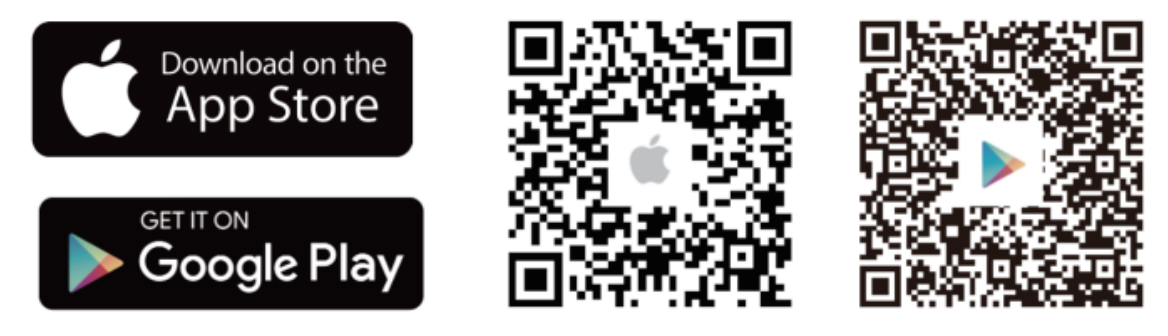

Nach erfolgreicher Verbindung leuchtet die Anzeige durchgehend blau.

# Fehlersuche

Die Kamera schaltet sich nicht ein / die vordere Netzwerkanzeige leuchtet nicht:

- 1. Bitte stellen Sie sicher, dass die Kamera vollständig aufgeladen ist.
- 2. Versuchen Sie, die Kamera aufzuladen und 5 Sekunden lang die Einschalttaste an der Seite des Kameragehäuses zu drücken, um die Kamera zu starten.

Das Scannen des QR-Codes von der Arenti APP ist fehlgeschlagen:

- 1. Entfernen Sie den Film aus dem Kameraobjektiv.
- 2. Halten Sie einen Abstand von 10-15 cm zwischen der Kamera und dem Mobiltelefon ein.
- 3. Vergewissern Sie sich, dass die Kameraanzeige langsam rot blinkt.
- 4. Klicken Sie auf die Einschalttaste, um die Kamera aufzuwecken.

Wi-Fi-Verbindung fehlgeschlagen:

- 1. Bestätigen Sie, dass der QR-Code erfolgreich gescannt wurde: Nach dem Scannen gibt die Kamera einen Signalton aus und die Netzwerkanzeige blinkt schnell rot.
- 2. Vergewissern Sie sich, dass Sie das richtige Wi-Fi-Passwort eingeben, das keine Sonderzeichen wie z. B. =\'; enthält.
- 3. Stellen Sie sicher, dass das Wi-Fi-Band den Netzwerkanforderungen der Kamera entspricht, da die Kamera nur 2,4 GHz unterstützt.
- 4. Stellen Sie sicher, dass sich die Kamera in der N\u00e4he des Wi-Fi-Routers befindet. Wenn das nicht funktioniert, teilen Sie bitte den Screenshot der Wi-Fi-Router-Einstellungen und die Kamera-SN (auf dem Kamerageh\u00e4use zu finden) an support@arenti.com mit, um Hilfe zu erhalten.

### Kamera aufladen:

Laden Sie sie vollständig auf, bevor Sie die Türklingel an Ihrer Haustür anbringen.

| Ladestandsanzeige | Konstant rot: Kamera wird geladen         |
|-------------------|-------------------------------------------|
|                   | Konstant blau: Kamera ist voll aufgeladen |
| Ladezeit (5V/1A)  | 10 Stunden von 1% - 100%                  |

# Einrichtung

Suchen Sie eine Position, in der Sie das gewünschte Sichtfeld haben. Berücksichtigen Sie die folgenden Faktoren:

- 1. Direkte Sonneneinstrahlung ist zu vermeiden.
- 2. Halten Sie es in Reichweite Ihres Router-Wi-Fi.
- 3. Vermeiden Sie es, mit der Vorderseite des Objektivs auf das Licht der Hose oder der Veranda zu blicken; vermeiden Sie es, auf eine befahrene Straße zu blicken.
- 4. Platzieren Sie sie 2-3 Meter über dem Boden nahe genug, um das Gesicht einer Person zu sehen und mit ihr durch die Kamera zu sprechen. Stellen Sie sicher, dass die Kamera das sehen kann, was Sie sehen wollen.

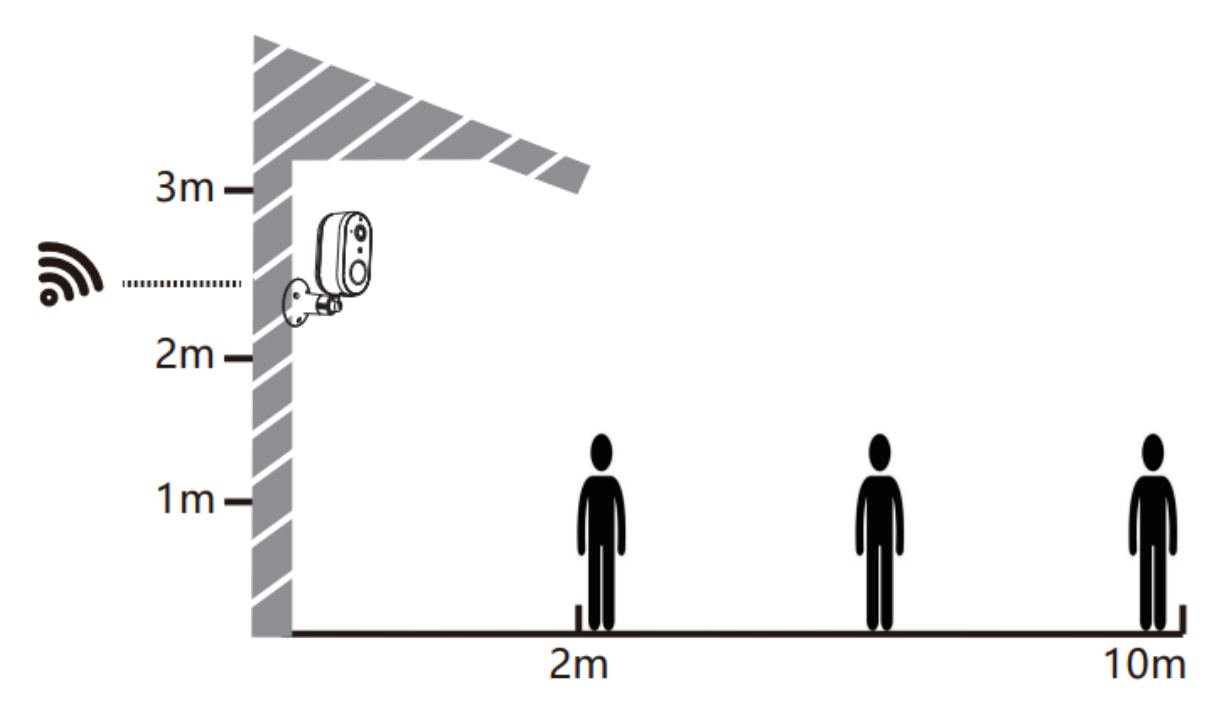

### Montage der Schraubhalterung

- 1. Befestigen Sie die Schraubhalterung mit Schrauben an der Wand.
- 2. Setzen Sie das Gerät in die Halterung ein und sichern Sie es mit der unteren Schraube.

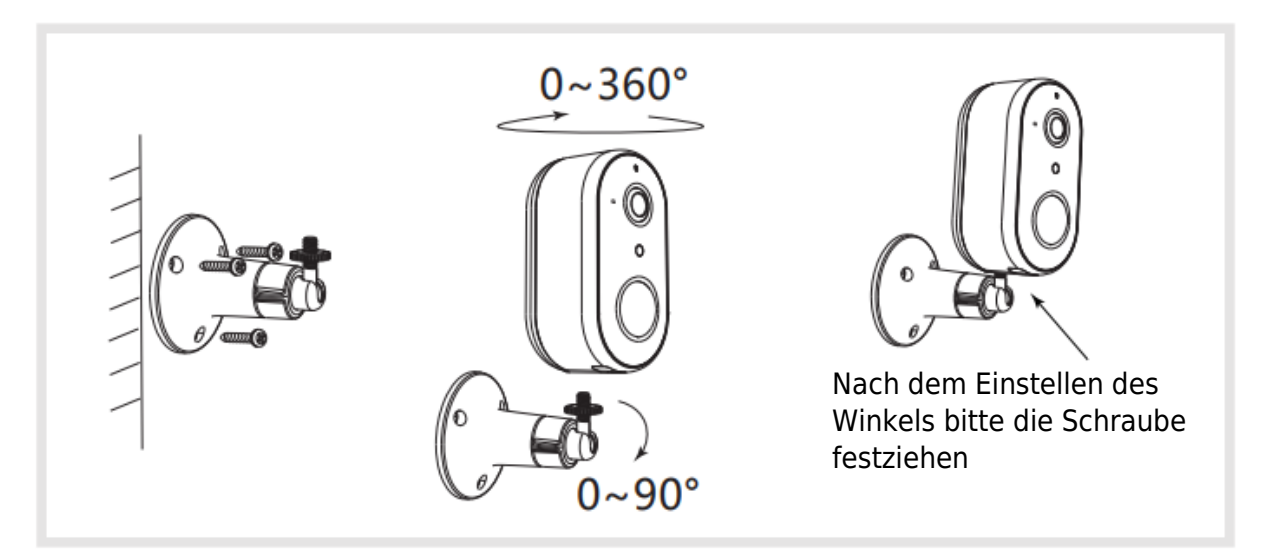

# Tipps zur Verwendung der Kamera

## **PIR-Bewegungssensor:**

Es wird die Körperwärme von 2 ~ 10 Meter zu erkennen. Und Sie können den Erfassungsbereich auf Ihre Bedürfnisse anpassen. Legen Sie von Arenti APP >> Gerät (tippen Sie auf das Gerät, um Live-Video-Seite) >> Einstellungen >> Alarmeinstellungen >> Bewegungserkennung >> Empfindlichkeit.

| Empfindlichkeit     | Erfassungsbereich |
|---------------------|-------------------|
| Stufe 1-3 (niedrig) | Bis zu 2-5 Meter  |
| Stufe 4-7 (Mittel)  | Bis zu 5-8 Meter  |
| Stufe (8-10) Hoch   | Bis zu 8-10 Meter |

Für mehr Genauigkeit bei der Menschenerkennung. Sie können die Erkennung menschlicher Umrisse aktivieren, um unnötige Alarme zu filtern. Aktivieren Sie diese Option für die Erkennung der menschlichen Gestalt bei Tag oder Nacht.

## Lebensdauer der Batterie:

Die Batterielebensdauer der Kamera hängt davon ab, wie oft die Kamera ausgelöst wird. Je öfter die Kamera ausgelöst wird, desto schneller verbraucht sich der Akku.

Vorschlagen:

- 1. Stellen Sie die Kamera in einer Arbeitsumgebung mit störungsfreiem und stabilem Wi-Fi auf.
- 2. Installieren Sie die Kamera nicht am Straßenrand, richten Sie sie nicht auf eine Wärmequelle wie eine Klimaanlage im Freien oder auf die Sonneneinstrahlung, um häufige Fehlauslösungen des PIR zu vermeiden.
- 3. Stellen Sie in der Arenti APP eine geringere Empfindlichkeit und ein längeres Alarmintervall ein.

# FAQ

Meine Kamera wurde ausgelöst (blau leuchtet und die Bewegungserkennung ist aktiviert), aber es gibt keine Benachrichtigung?

Versuchen Sie bitte, die Tag/Nacht-Erkennung der menschlichen Gestalt zu deaktivieren. Wenn diese Funktion aktiviert ist, wird nur dann eine Benachrichtigung gesendet, wenn die menschliche Gestalt erkannt wird, aber die Berechnung ist nicht 100 % genau; besonders in der Nacht kann die Kamera denken, dass es sich nicht um eine menschliche Gestalt handelt, und keine Benachrichtigung aufzeichnen und senden.

Wie ändere ich das Wi-Fi oder aktualisiere das Wi-Fi-Passwort für das Gerät? Bitte löschen Sie die Kamera in der App, tippen Sie auf "Hinzufügen" und folgen Sie den Schritten, um das neue Wi-Fi-Netzwerk zu verwenden und die Kamera erneut hinzuzufügen.

Wie kann man Arenti Geräte mit Freunden und Familie teilen? Arenti APP >> Gerät (Tippen Sie auf das Gerät, um ein Live-Video zu sehen) >> Einstellungen >> Gerätefreigabe >> Hinzufügen, folgen Sie der Anleitung, um Ihr Gerät freizugeben. Der Zugriff auf das Live-Video ist fehlgeschlagen, die Eingabeaufforderung ist offline?

- 1. Vergewissern Sie sich, dass die Kamera eingeschaltet ist: Die Netzwerkanzeige der Kamera leuchtet.
- 2. Überprüfen Sie, ob das Wi-Fi-Netzwerk in Ordnung ist, und starten Sie den Router neu.
- 3. Versuchen Sie, die Kamera in die Nähe des Routers zu bringen, und überprüfen Sie sie erneut.
- 4. Löschen Sie die Kamera aus der Arenti APP und fügen Sie sie erneut hinzu. Stellen Sie sicher, dass die APP und die Kamera-Firmware die neuesten Versionen sind. Wenn das nicht funktioniert, teilen Sie bitte den Status der Kameraanzeige und die Kamera-SN (auf dem Kameragehäuse zu finden) an support@arenti.com mit, um Hilfe zu erhalten.

# **Grundlegende Parameter**

| Name des Produkts     | G01                                    |
|-----------------------|----------------------------------------|
| Bildsensor            | 1/2,9" 2MP CMOS                        |
| Blickwinkel           | 145°                                   |
| Arbeitstemperatur     | -20°C bis 50°C                         |
| Arbeitsverbrauch      | 300mA                                  |
| Lokale Speicherung    | Micro SD-Karte (bis zu 128 GB)         |
| Größe                 | 52x50x95mm                             |
| Auflösung             | 1920(H)*1080(V)                        |
| Batterie              | 6700mAh Li-Batterien                   |
| Wasserdicht           | IP65                                   |
| Unterstützte Handy-OS | iOS 9 / Android 5.0 und höhere Version |
| Drahtlose Verbindung  | IEEE802.11 b/g/n 2.4GHz                |

# Vorsichtsmaßnahmen

- Die zulässige Betriebstemperatur f
  ür dieses Produkt betr
  ägt -20°C ~ 50°C. Bitte verwenden Sie es nicht in einer Umgebung, in der die Temperatur zu hoch oder zu niedrig ist.
- Um dieses Produkt besser nutzen zu können, sollten Sie vermeiden, dass sich die Vorderseite und die Seiten des Objektivs in der Nähe von Glas, Wänden oder anderen hellen Objekten befinden, damit das Bild in der Nähe nicht zu dunkel oder in der Ferne zu weißlich wird.
- Stellen Sie sicher, dass die Kamera innerhalb der Reichweite des Wi-Fi-Signals installiert wird, und platzieren Sie sie so weit wie möglich an einem Ort, an dem das Signal besser ist, und versuchen Sie, sie nicht in der Nähe von Metall und Mikrowellenherden zu installieren, die das Signal beeinträchtigen könnten.

# EU-Konformitätserklärung

Hiermit erklärt Arenti, dass die Funkanlage des Typs GO1 mit der Richtlinie 2014/53/EU konform ist. Die vollständige Prüfung der EU-Konformitätserklärung ist unter der folgenden Internetadresse verfügbar: www.arenti.com.

# CE

# WEEE

Werfen Sie Batterien oder nicht mehr funktionstüchtige Produkte nicht in den Hausmüll. Die gefährlichen Stoffe, die sie enthalten können, können die Gesundheit oder die Umwelt schädigen. Bitten Sie Ihren Händler, diese Produkte zurückzunehmen, oder nutzen Sie die von Ihrer Stadt vorgeschlagene getrennte Müllsammlung.

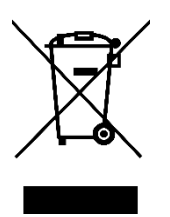